# Intellian

# **Operating Install Wizard**

#### • Step 5: Blockage

5

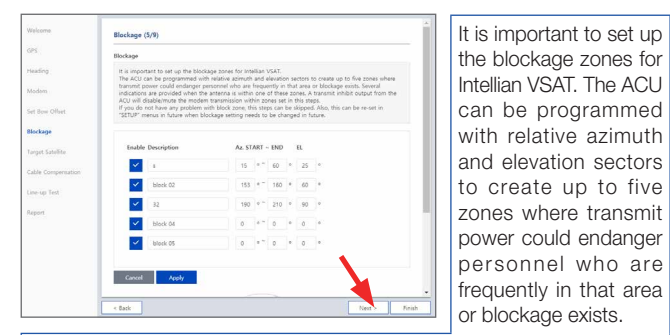

The "AZ Start" is where the relative azimuth starts and the "AZ End" is where the relative azimuth ends (Range: 0 ~ 360). The "EL" is where the elevation block starts (Range: 0 ~ 90). If you have no problems, click the "Next" button.

#### • Step 6: Target Satellite

Sets the target satellite that you want to track. There are two methods for selecting a target satellite.

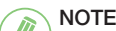

The following images in this step show when the system is using the Open AMIP modem. In case of using other modems, refer to the User Guide for more details

#### (Option 1: Using Controlled by Modem)

| Welcome            | Target Satellite (6/9) |                                                                               |                |     |             |  |  |
|--------------------|------------------------|-------------------------------------------------------------------------------|----------------|-----|-------------|--|--|
| GP5                | Current Satellite      | Controlled by Mod                                                             | en 🕜 Manual Se | hup |             |  |  |
| Heading            |                        | Cancel Ap                                                                     | arby .         |     |             |  |  |
| Modern             | Beam Selector          |                                                                               |                |     |             |  |  |
| Set Bow Offset     | Beam List              | 10                                                                            | Descripti      | on  |             |  |  |
| Blockage           |                        | 85 Insue KB RMVSAT/vot in map)<br>81 Idsat KS-RMVSAT-Markime Beaminst in mapi |                |     |             |  |  |
| Target Satellite   |                        | 57 ktsat-K6-RMVSAT/CMVSAT(not in map)<br>27 ktsat-KS-RMVSAT(not in map)       |                |     |             |  |  |
| Cable Compensation |                        | Apply D                                                                       | 54             | Reb | oct Refresh |  |  |
| Line-up Test       | Catallita Information  |                                                                               |                |     |             |  |  |
| Report             | Display and set curver | t tracking satellite setting                                                  | ār             |     |             |  |  |
|                    | Satellite Name         | SAT_1138                                                                      |                |     |             |  |  |
|                    | Longitude(*)           | 113.15                                                                        | DAST           | -   |             |  |  |
|                    | Skew Offset(*)         | 0                                                                             |                |     |             |  |  |
|                    | Local Frequency(MHz)   |                                                                               | ~              |     |             |  |  |

#### (Option 2: Using Manual Setup)

|       | Current Satellite       | Controlled by Mod             | en (  | Manual Se | rtup |   |
|-------|-------------------------|-------------------------------|-------|-----------|------|---|
|       |                         | Cancel                        |       |           |      |   |
|       | Satellite Information   |                               |       |           |      |   |
| et.   | Display and set current | nt tracking satellite setting | 3s.   |           |      |   |
|       | Satellite Name          | SAT_116E                      |       |           |      |   |
|       | Long(tude(*)            | 116                           |       | EAST      | ×    |   |
| rtion | Skew Offset(*)          | -12                           |       |           |      |   |
|       | Local Frequency(MHz)    | 11300                         | ٣     |           |      |   |
|       | RX Polarization         | Vertical                      | ×     |           |      |   |
|       | TX Polarization         | Horizontal                    | ٣     |           |      |   |
|       | identify                | O Modem Lock                  | DVB L | ock       |      | 1 |
|       |                         |                               |       |           |      |   |

#### Step 7: Cable Compensation

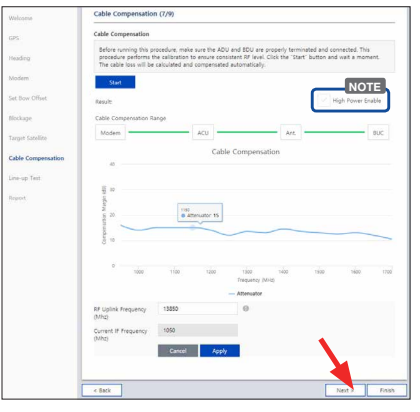

and connected. This procedure performs the calibration to ensure consistent RF level. Click the "Start" button and wait for a moment. The cable loss will be calculated and compensated automatically. The progress of the cable compensation of a

connected device is shown in green. The result of the compensation is displayed as a graph. You can adjust the frequency value. If you have no problems, click the "Next" button.

NOTE: The "High Power Enable" menu is activated when the 'Cable Compensation Range' is a 'Modem ~ BUC' (The 'Modem ~ BUC' range is activated when using iDirect series X5 or X7 modem).

When the "High Power Enable" checkbox is not selected: the BUC P1dB operates when the Modern TX Output Power is -21dBm. Sets the BUC Attenuator to OdB. (Existing setting values are ignored.)

\* When the "High Power Enable" checkbox is selected: compensation Margin increases by +11 compared to the previous value. The BUC P1dB operates when Modem TX Output Power is -5dBm. Sets the BUC Attenuator to 5dB. (Existing setting values are ignored.)

#### Step 8: Line-up Test

Perform a line-up test by the satellite operator to confirm antenna performance and operation status.

(Option 1: Using iDirect Open AMIP Modem)

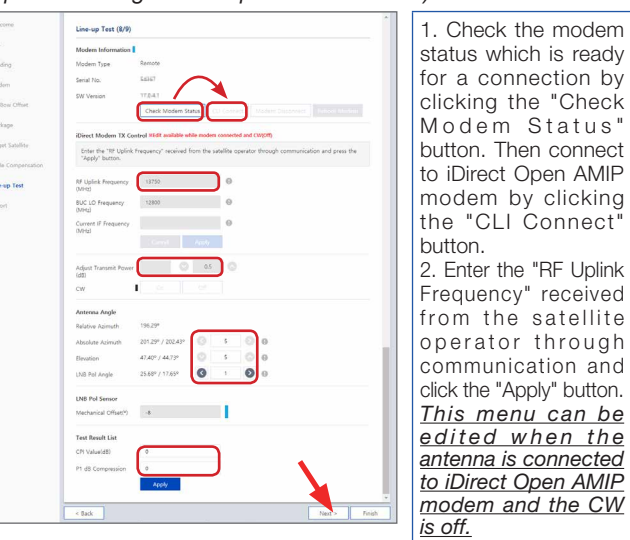

3. Adjust the "Transmit Power" of the frequency using the arrow keys which increases or decreases by 0.5dBm.

4. Adjust the "Antenna Angle"

5. Enter the "Test Result" value received from the satellite operator and click the "Apply" button. If you have no problems, click the "Next" button.

#### (Option 2: Using Other Modems)

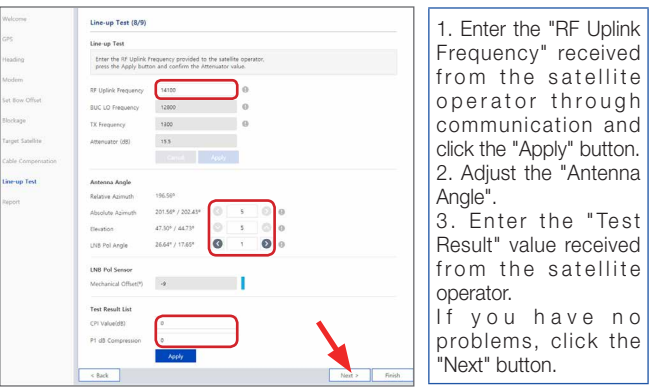

#### Step 9: Report

#### NOTE The following image in this step shows when the system is

4

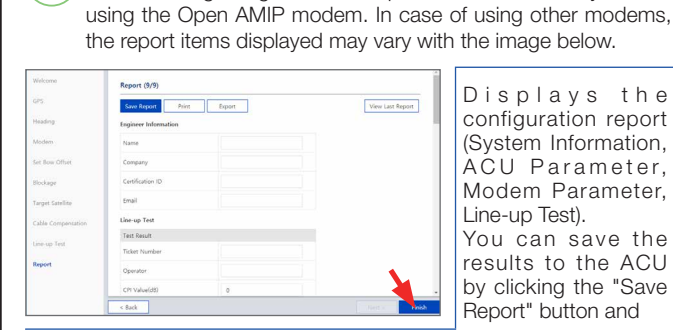

print this page by clicking the "Print" button and download the report file (.json) by clicking the "Export" button.

Click the "View Last Report" button to check the recently saved report information including the save date and time. After completing the steps, click the "Finish" button

# Important Information

This guide provides basic installation instructions for the Intellian v150NX. The detailed installation and operation user quide can be readily accessible on our website at http://www. Intelliantech.com. If you need any assistance, please contact Intellian Technical Support. (support@intelliantech.com)

# **Planning Installation**

2

#### 2.1 Selection of Installation Site

The system should be placed in an area onboard the vessel with little to no RF signal blockage. When the antenna is transmitting, obstacles in way of the beam path will cause decreases satellite signal strength. The antenna unit should have direct line-of-sight with the desired satellite without any obstacles in the beam path. Certain minimum distances between the antenna and other onboard devices must also be considered during installation.

#### 2.2 Preparing Mast and RF Cable Installation

Refer to the user manual (http://www.Intelliantech.com) to confirm the height and diameter of the mast before installing an antenna.

#### 2.3 Placing Cable on Mast

A.1 Place the cables from the gooseneck labeled on the deck to the antenna as shown in the picture.

A.2 Maintain a sufficient cable length (more than 2M) from the surface of the mast. After connecting the cables to cable connector on the unit inside the radome, adjust the cable

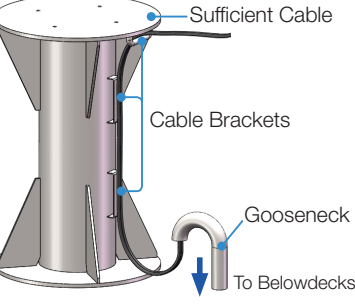

length and then fix the cables on the cable brackets by using cable ties.

#### 3 **ADE (Above Deck Equipment) Installation**

#### 3.1 Removing Antenna from Wooden Crate

Eight radome brackets secure the antenna to the pallet. To remove the radome bracket, follow the procedures below.

3.1.1 Remove the fixing screws (2EA) on the radome bracket that secures the antenna to the pallet by using a wrench.

3.1.2 Remove the radome bracket bolt (1EA) using a wrench, then detach the radome bracket from the radome. After removing radome bracket, apply Loctite #263 to the bolt's threads to ensure the bolts are fastened firmly. Fully tighten the detached radome bolt (1EA) using a wrench. Apply the same procedure to all eight parts.

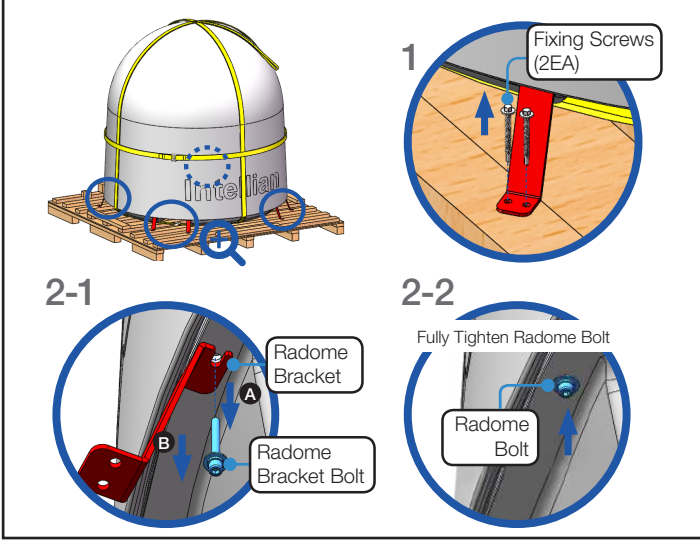

the "Apply" button. If you have no problems. click the "Next" button. Before running this procedure, make sure the ADU and BDU are properly terminated

This method is

recommended. When

you already set the

modem connection in

the previous step (Step 3:

Modem), the "Controlled

by Modem" button on

the "Current Satellite"

is selected and current

satellite information

and NBD information is

displayed automatically.

If you have no problems,

When you did not

set the modem

connection, select the

"Manual Setup" button

and enter the satellite

information and NBD

information manually to

track a satellite. Click

click the "Next" button.

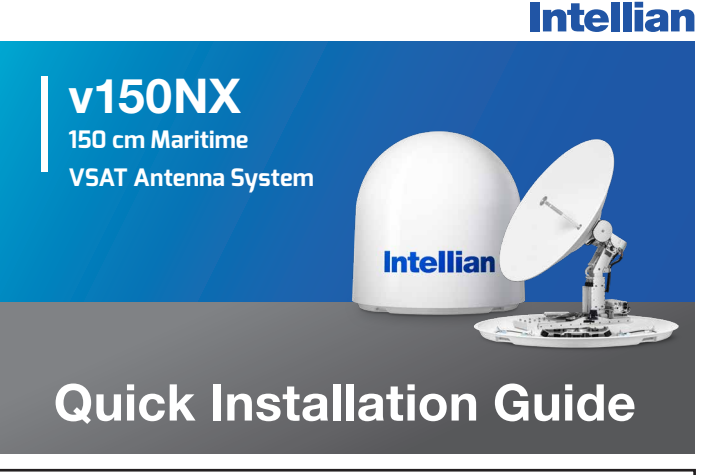

3.1.3 Check the condition of lifting strap to make sure the shackles (2EA) are tightened. Re-wrap the shackles with the existing protection to avoid radome damage.

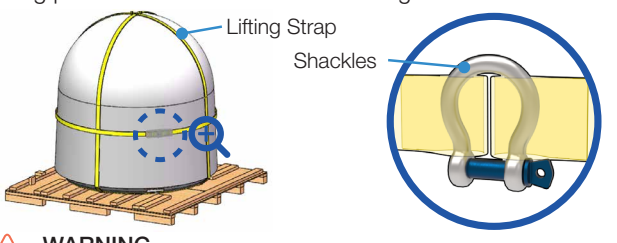

#### WARNING

When lifting the antenna using the lifting straps, make sure to remove the securing radome brackets to separate antenna from the pallet.

#### 3.2 Placing Antenna on Mast

The Intellian antenna comes with the lifting straps pre-mounted from the factory. Check the condition of the lifting strap ensure the shackle is tightened up. Lift the antenna above the mast using a crane and carefully put the antenna down on the mast. When placing the radome, consider that the antenna should be positioned with the BOW marker aligned as close as possible to the ship's heading.

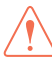

#### WARNING

WARNING The antenna may be subject to swaying motions in windy conditions. Be careful when handling the antenna.

## 3.3 Mounting Radome

Bring the Bolt Kit (4EA) from the ACU box. Before assembling bolts, apply Loctite #263 to the bolt's threads to ensure the bolts are fastened firmly. Insert the bolts and washers from under the mast into the radome, and fasten them to the nuts assembled inside the radome. After mounting the antenna on the mast, remove the lifting strap. A BOW mark, B cable glands, and C cable brackets direction must be as shown below.

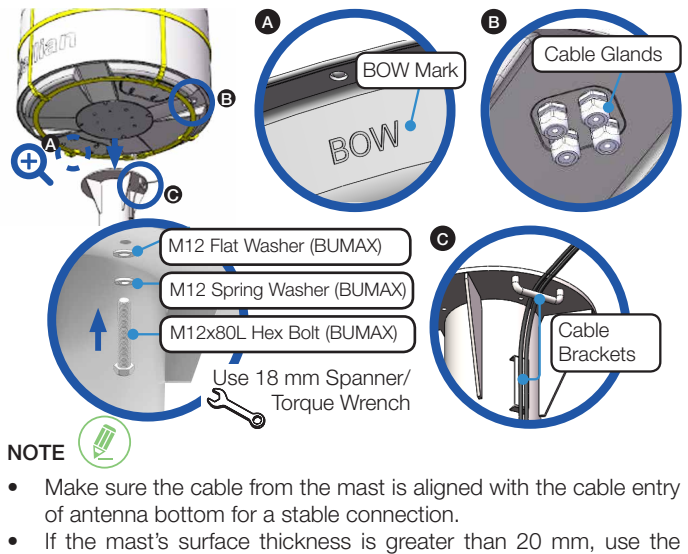

- M12x100L (BUMAX) Hex Bolt.
- To fasten the M12 bolts use a torque setting of 110 Nm.

# **3** ADE (Above Deck Equipment) Installation

# 3.4 Connecting RF Cable & AC Power Cable (Customer Supplied)

In the cable connection on both sides, cable termination should be completed using suitable tools. After connecting the cables to the cable connector on the power circuit brake box inside the radome, adjust the cable length and then securely fix the cables on the cable brackets of the mast by using cable ties.

3.4.1 Terminate N(M) connector on the end of the RF Cable. Intellian recommends using genuine cable connectors and tools. Refer to the cable termination instructions provided by the manufacturer to terminate the N connector.

3.4.2 The cables must be inserted through the cable glands at the base of the radome. Pass the "RF Cable" from the "ANTENNA" connector on the rear of the ACU through the cable entry apertures into the radome. Pass the "AC Power Cable" from ship's power through the cable entry apertures into the radome. First, temporarily assemble cable glands to hold the cables in place before. After all of the cables are connected, tighten the cable glands fully. Follow the cable glands assembly sequence as shown in the picture.

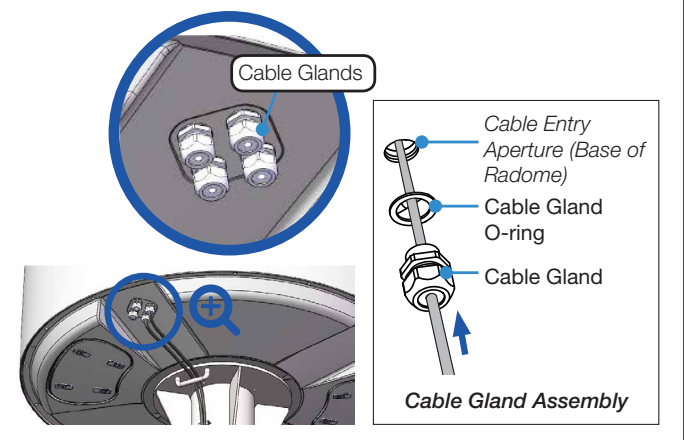

To prevent cable damage, first pass the system cables through the cable entry apertures into the radome, then connect the system cables to the cable connectors on the power box inside the radome.

3.4.3 Temporarily tie the cables to the cable bracket by using cable ties. After connecting the cables to cable connector on the unit inside the radome, adjust the cable length and then fix the cables on the cable brackets by using cable ties.

3.4.4 Access the ADU modules inside the radome to connect the system cables through the radome hatch. Make sure that there is sufficient free space underneath the ADU to open the radome hatch. Open the radome hatch located next to the cable entry by pushing at the center of the hatch button (4EA). Keep the radome hatch in a safe place for the next step.

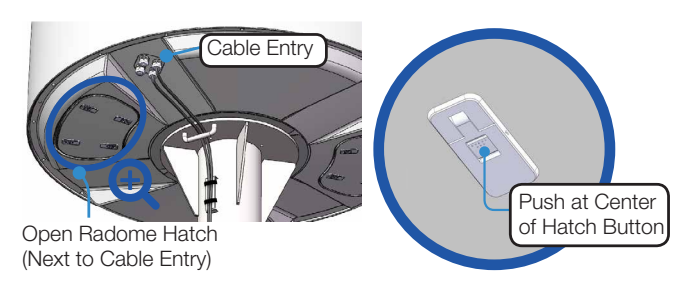

3.4.5 Connect the "RF Cable" to the cable connector on the Power Switch Unit inside the radome. Connect the "AC Power Cable" to the cable connector on the Power Circuit Brake Box inside the radome. Ensure the cable is firmly fastened to the connector. After connecting the cables, adjust the cable length then fix the cables on the cable holders by using cable ties. When all cables have been installed turn on the power switch.

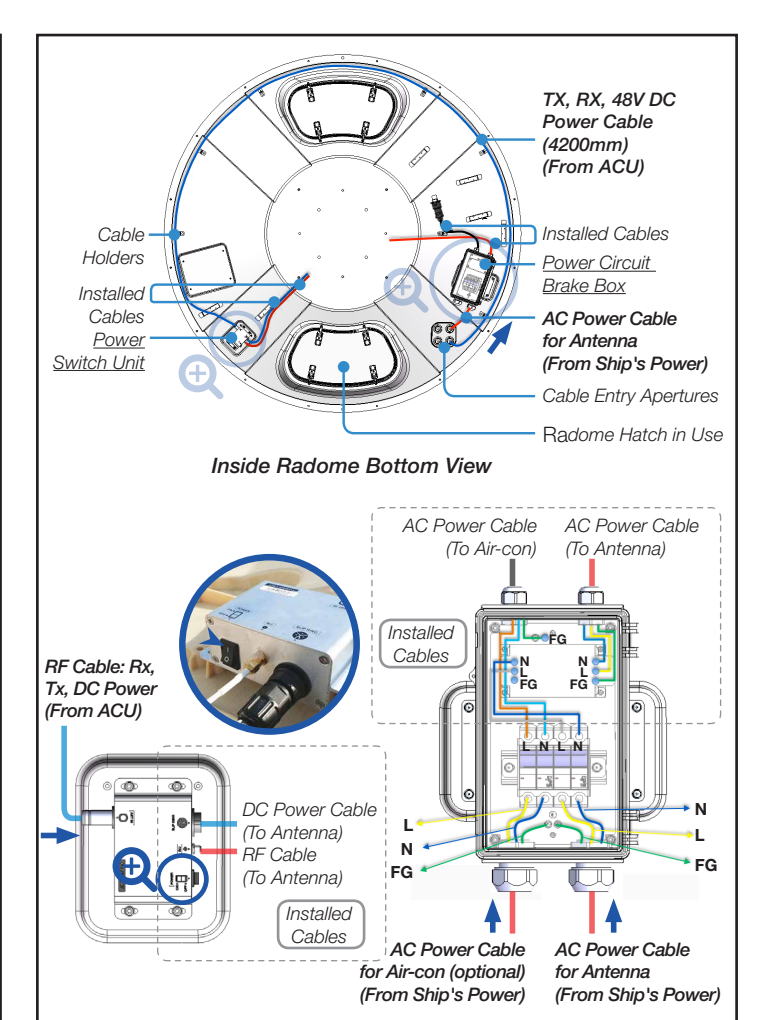

3.4.6 Fully tighten the existing cable glands on the base of radome which are assembled temporarily in the previous step. Then put the radome hatch in the right place and close the radome hatch by pushing at the center of the hatch button (4EA).

# 4 BDE (Below Deck Equipment) Installation 4.1 System Configuration

For your satellite communication system to work properly, the system will have to be connected with all of the provided components as shown in the figure below. Separate purchase of a satellite modem, switch router and ship's gyrocompass may be required. The Basic system configuration consists of one VSAT antenna and one ACU. The configuration is as shown below.

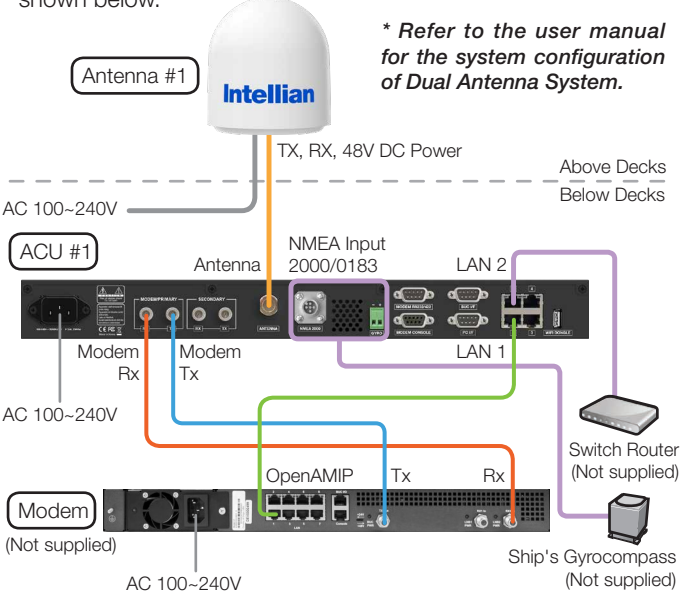

## 5 Operating Install Wizard

#### 5.1 Turning On System

Press the Power button on the front of the Antenna Control Unit (ACU) then a wait few minutes for system startup. Once the antenna finds the satellite, the "POWER" status lights will be lit Green.

#### 5.2 Accessing AptusNX

The network is automatically configured by DHCP without the need for additional PC IP configuration.

5.2.1 Connect an Ethernet cable from the Management LAN port on the front of the ACU to the LAN port of PC.

5.2.2 The network connection is established automatically.

5.2.3 Use the following IP address to access Intellian AptusNX web page.

- IP Address: 192.168.2.1 (Default)
- User ID: intellian (Default)
- Password: 12345678 (Default)

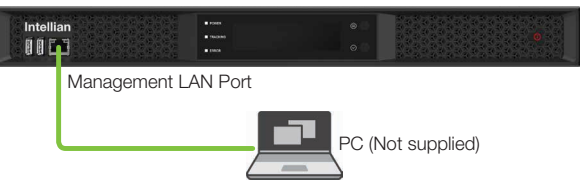

## 5.3 Starting Install Wizard

The Install Wizard will guide you through the steps of setting up the antenna system for commissioning. We highly recommend using this wizard to complete your installation and commissioning the system. You can choose to exit the wizard at any time by clicking the Finish button. You can also skip a step by clicking the Next button. However, it is recommended to follow the procedure for the initial commissioning. Before you start, please make sure the basic device connections (antenna, modem, etc) are connected to ACU properly. This wizard includes a brief explanation of the purpose and action buttons to perform the setting values. After accessing the AptusNX main page, go to the "INSTALL WIZ." on the main menu then follow these steps.

Welcome Page

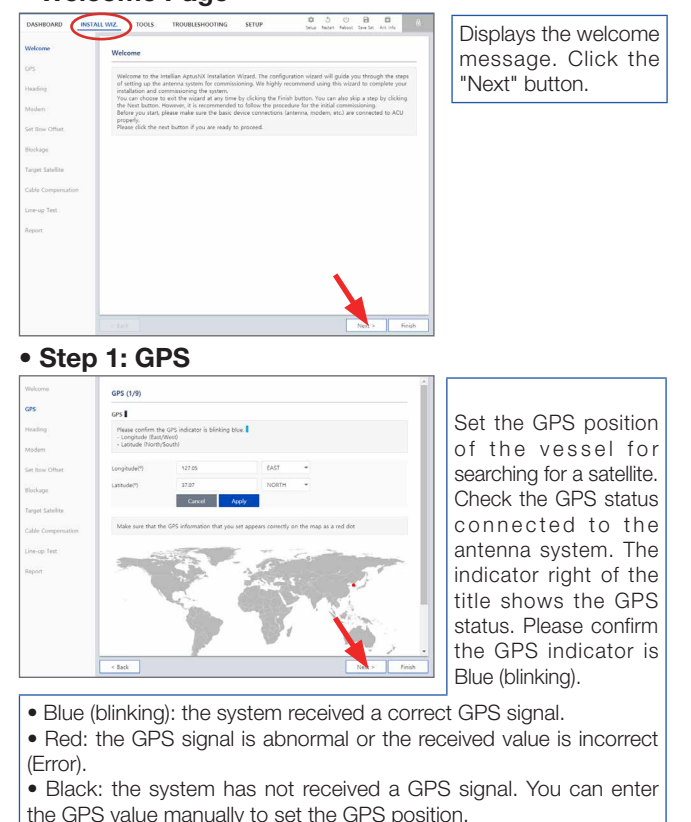

- the GPS value manually to set the GPS pos
- If you have no problems, click the "Next" button.

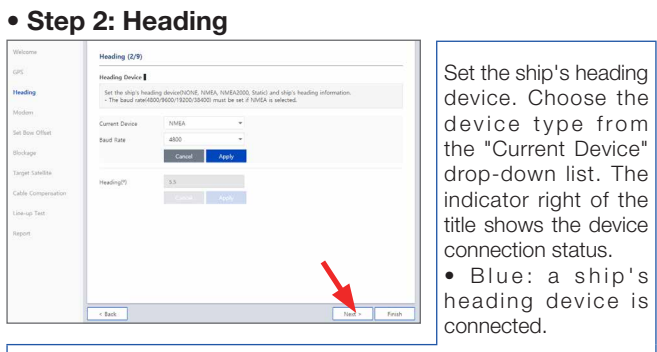

• Black: a ship's heading device is not connected. If you have no problems, click the "Next" button.

## Step 3: Modem

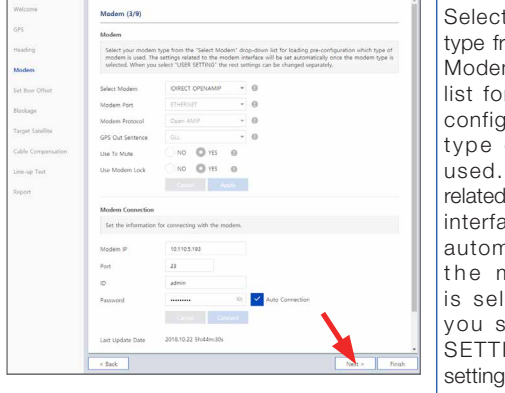

Select your modem type from the "Select Modem" drop-down list for loading preconfiguration which type of modem is used. The settings related to the modem interface will be set automatically once the modem type is selected. When you select "USER SETTING" the rest settings can be

changed separately. If you have no problems, click the "Next" button.

#### • Step 4: Set Bow Offset

For setting bow offset, need to select a trackable satellite. There are two satellite tracking methods. Select the desired tracking type. When Antenna tracks to the satellite selected, the bow offset will be set up automatically based on information of GPS.

(Option 1: Using Beam Switch Type)

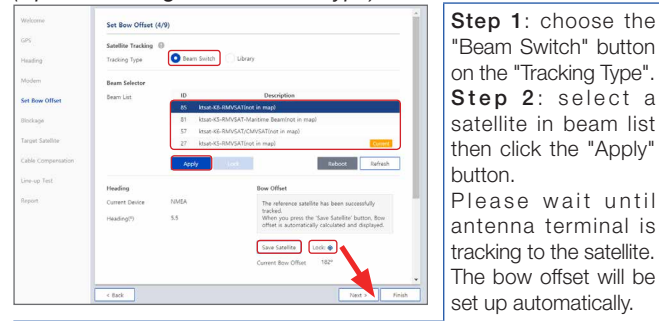

**Step 3**: check the "Lock On" mark and click the "Save Satellite" button in the "Bow Offset" menu to save the bow offset information to ACU. If you have no problems, click the "Next" button.

#### (Option 2: Using Library Type)

|                    |                           | -                 |                   |                                |         |                           |
|--------------------|---------------------------|-------------------|-------------------|--------------------------------|---------|---------------------------|
| Welcome            | Set Bow Offset            | (4/9)             |                   |                                | *       | Step 1: choose the        |
| GPS                | Satellite Tracking        | 0                 |                   |                                |         |                           |
| Heading            | Tracking Type             | Beam Switch       | C Ubrary          |                                |         | Library button on the     |
| Modem              | Select Satellite          |                   |                   |                                |         | "Tracking Type".          |
| Set Bow Offset     | Satellite List            | THA/COM5 (78.5/E) | ~                 |                                |         | Sten 2. select a          |
|                    | Satellite Name            | THAICONS          | Longitude         | 78.5 EAST                      |         |                           |
| bioccage           | Px Polarization           | Horizontal        | * Tx Polarization | Vertical                       | *       | satellite in satellite    |
| Target Satellite   | Skew Offset               | 0                 | Local Frequency   | 11300                          |         | library list than aligh   |
| Cable Compensation | DV8 Frequency             | 12272             | Verify Type       | DV8 Decode                     | *       | library list then click   |
| Line-up Test       | Symbol(kSps)              | 30000             | ND                | 0x 0058                        |         | the "Start Searching"     |
|                    | Start Searching           |                   |                   |                                |         | button                    |
| Report             |                           |                   |                   |                                |         | DULLOIT.                  |
|                    | Heading<br>Current Device | NMEA              | Bow Ottert        |                                |         | Please wait until         |
|                    | Hardooff                  | 5.5               | tracked.          | satementas peen successrum     |         |                           |
|                    |                           |                   | offset is autom   | atically calculated and displa | yed.    | antenna terminal is       |
|                    |                           |                   | Save Satellite    | Lock: @                        |         | tracking to the satellite |
|                    |                           |                   | Current Bow Off   | uet 182°                       |         |                           |
|                    |                           |                   |                   |                                | -       | The bow offset will be    |
|                    | < Back                    |                   |                   | Next >                         | Finish  | set up automatically      |
|                    |                           |                   |                   |                                |         | set up automatically.     |
| Sten 3             | · chocl                   | tho "I            | ock On            | " mark                         | and cli | ick the "Save Satellite"  |
| oreh a             |                           |                   |                   | main                           |         | on the Gave Gatellite     |
| button             | in the "                  | Bow Ot            | ffset" me         | enu to sa                      | ave the | bow offset information    |

to ACU. If you have no problems, click the "Next" button.

Continues to the next page